IHR STERIBASE

# JOURNAL

AUGUST 2022

AUSGABE 2

Die aktuelle SteriBase-Version vom 31.08.2022 5.00.030

| <u>Versionshistorie</u><br><u>08/22</u>                                 | <u>HT-Abrechnung: neue</u><br><u>Abschläge für bestimmte</u><br><u>Stoffe, Seite 4</u>                                                                                                    | <u>Informationen zum Thema e-Rezept</u><br><u>finden Sie auf Seite 7</u>                                                                                                    |
|-------------------------------------------------------------------------|----------------------------------------------------------------------------------------------------|----------------------------------------------------------------------------------------------------|
| 5.00.028   30.07.2022<br>5.00.029   03.08.2022<br>5.00.030   11.08.2022 | Bortezomib,<br>Cabazitaxel,<br>Bevacizumab bs-1,<br>Bevacizumab bs-2,<br>Bevacizumab bs-3,<br>Bevacizumab bs-4,<br>Bevacizumab bs-5,<br>Rituximab bs-1,<br>Rituximab bs-2,<br>Rituximab bs-3,<br>Trastuzumab bs-1,<br>Trastuzumab bs-2,<br>Trastuzumab bs-3 | Image: State of the state of the state |

# Erneuerungen/Änderungen/Informationen

Keine GMP/ Herstellungsrelevanten Änderungen im Produktionsdialog

<u>SteriBase unter Verwendung auf</u> <u>einem Terminalserver</u> Information zum Abmelden Seite 7 <u>SteriBase-Anwendung von</u> <u>Shortcuts</u> Hinweise finden Sie auf Seite 5

Wofür steht RFID? Informationen hierzu finden Sie auf Seite 6

## SteriBase News der Versionen 5.00.028- 5.00.030

Diese Informationen finden Sie ausführlich beschrieben unter: https://steribase.de/version 500.asp (ab der news-ID 1525/ 5.00.029)

| *1525*                                                                                                    | *1526*                                                                                                    | *1527*                                                                                                    |
|----------------------------------------------------------------------------------------------------|----------------------------------------------------------------------------------------------------|----------------------------------------------------------------------------------------------------|
| RFID-Karten-Zuordnung<br>Bei der Pflege der User /<br>Kennwörter / RFID-<br>Kennung gibt es nun auch<br>die Möglichkeit die RFID-<br>Kennung für einen User<br>explizit zu entfernen, z.B.<br>um die Karte für einen<br>anderen User zu<br>verwenden. | Aufruf der ZubListe zum<br>Drucken<br>Neuer Shortcut:<br>In der Auftragsübersicht<br>kann die aktuelle Liste der<br>Zubereitungen durch<br>einfaches Drücken der Taste<br>" i " zum Druck aufgerufen<br>werden.<br>Weitere Infos hierzu finden<br>Sie auf Seite 4 | <u>BugFixes</u><br>Artikel-Abverkaufsübersicht<br>> Sortieren nach<br>Artikelbezeichnung<br>Taxieren nach Stückelung<br>> wenn Artikel ohne PZN<br>bzw. ohne Apo-EK in der<br>Auswahl für den aktuellen<br>Stoff enthalten sind |
| *1528*                                                                                                    |                                                                                                    |                                                                                                    |
| BugFixes<br>IVOM-Register-Export<br>(ContraCare) mit PZN<br>9999005                                                                                                    |                                                                                                    |                                                                                                    |

## ABDA/ INN Update im August 2022

## Update-Datum: 01.08.2022

| <u>neue Artikel</u>                 |     | <u>PZN</u> | neue Wirkstoffe |
|-------------------------------------|-----|------------|-----------------|
| PEMETREXED GLEN 10MG/ML 1X100 ml    | INF | 17543532   | -keine-         |
| PEMETREXED GLEN 10MG/ML 1X50 ml     | INF | 17543526   |                 |
| PEMETREXED GLEN 10MG/ML 1X10 ml     | INF | 17543503   |                 |
| AZACITIDIN GLENM25MG/ML150 1 St DFL |     | 17309859   |                 |
| AZACITIDIN GLENM25MG/ML100 1 St DFL |     | 17309842   |                 |
| REMSIMA 100MG 1 St PIK              |     | 18062326   |                 |
| REMSIMA 100MG 2 St PIK              |     | 18062332   |                 |
| TRAZIMERA 150MG PIK1 St PIK         |     | 18159764   |                 |
| DESFERAL 0.5G PLH 10 St PLH         |     | 18100386   |                 |

## Update-Datum: 15.08.2022

| <u>neue Artikel</u>   | S     | <u>PZN</u>           | <u>neue Wirkstoffe</u>                                                                        |
|-----------------------|-------|----------------------|-----------------------------------------------------------------------------------------------|
| HERZUMA 420MG PKI     | 1 ST  | 16596897             | Paclitaxel (Nanopart. mizellar)                                                               |
| APEALEA 60MG PIE 1 St | 10 St | 1/63114/<br>18113710 |                                                                                               |
|                       |       | 10110/10             | Zuordnungen nicht vergessen:<br>- Rabattmatrix<br>- Patentschutzkennzeichen<br>- Stoffgruppen |

Das 14-tägige SteriBase-INN-Update besteht aus drei elementaren Abschnitten:

- 1. SteriBase-Datenbank mit dem ABDA-Stamm aktualisieren
- 2. INN-Tax-Artikelliste importieren (ggf. neue Stoffe pflegen)
- 3. aktuelle INN-Preise generieren

Eine allg. Anleitung hierzu finden Sie unter: https://steribase.de/hb/innupd/index.htm

## Hilfstaxe-Schiedsspruch: neue Abschläge zum 01.09.2022

Am 30.08.2022 erreichte uns die "Vorab"-Info, dass gem. eines Schiedsspruches vom 29.08.2022 für einige Wirkstoffe ab dem 01.09.2022 neue Abschläge gelten sollen. Benannt sind hierbei folgende Wirkstoffe:

- a) Bortezomib auf 77%
- b) Cabazitaxel auf 56%
- c) Bevacizumab (Abevmy) auf 58,5%
- d) Bevacizumab (Alymsys) auf 58,5%
- e) Bevacizumab (Aybintio auf 58,5%
- f) Bevacizumab (MVASI) auf 58,5%
- g) Bevacizumab (Oyavas) auf 58,5%
- h) Bevacizumab (Zirabev) auf 58,5%
- i) Rituximab (Rixathon) auf 58,5%
- j) Rituximab (Ruxience) auf 58,5%
- k) Rituximab (Truxima) auf 58,5%
- I) Trastuzumab (Herzuma) auf 67,5%
- m) Trastuzumab (Kanjinti) auf 67,5%
- n) Trastuzumab (Ogivri) auf 67,5%
- o) Trastuzumab (Ontruzant) auf 67,5%
- p) Trastuzumab (Trazimera) auf 67,5%
- q) Trastuzumab (Zercepac) auf 67,5%

Ungeachtet dessen, dass Sie dies unmittelbar durch die Anpassung der Rabattfaktoren in den Taxtypen innerhalb von SteriBase umsetzen könnten, raten wir zunächst, noch etwas abzuwarten und bis auf Weiteres zunächst noch KEINE Zubereitungen mit diesen Wirkstoffen für September zu taxieren und Rezepte zu bedrucken. Aus folgenden Gründen:

a) Die Rabattfaktoren sind in SteriBase (anders als die INN-Preise selbst) <u>nicht</u> historisiert, sondern an den jeweiligen TaxTyp gebunden. Die neuen Faktoren sollten somit definitiv erst dann eingestellt werden, wenn ALLE Zubereitungen mit diesen Wirkstoffen <u>vor September</u> fertig bearbeitet sind.

b) Neben den von Ihnen in Ihrem SteriBase generierten Preisen und eingestellten Rabattfaktoren liefert auch ABDATA bekanntermaßen HA3-Preise. Diese werden unseres Wissens v.a. von den Kostenträgern verwendet – aber auch vereinzelt von SB-Anwendern. ABDATA hat aber hierfür (verständlicherweise) eine längere Vorlauffrist und die Daten für den 01.09. sind bereits bereitgestellt worden, so dass in ABDA-HA3 definitiv noch die bisher gültigen Abschläge enthalten sind. (Sie sehen dies auch in SB bei den jeweiligen Artikeln auf der Registerkarte "Preise".)

Es ist also elementar, zunächst hier eine Klärung zwischen den Verbänden abzuwarten, wie hier nun praktisch verfahren werden soll. Wir halten Sie hierzu auf dem Laufenden.

## An alle SteriBase-Anwender der SB-Generation 4.41

Wenn Sie noch nicht mit der SteriBase-Version 5.00.xxx arbeiten, muss Ihr System noch umgestellt werden.

Bitte setzen Sie sich dazu unbedingt mit unserem Support in Verbindung, um die Vorgehensweise der Migration zu besprechen und zu organisieren.

Sie haben dazu in den letzten Rundmails bereits allg. Informationen bekommen. Wir unterstützen Sie bei der Migration.

Inhaltliche Fortentwicklung wird es in der Generation 4 nicht mehr geben. Diese werden nur noch in der Generation 5 vorgenommen, z.B. e-Rezepte und Rezeptur-Rezeptabrechnung mit der Sonder-PZN 9999011.

<u>Sie erreichen die WAE-Pharma GmbH von Mo-Fr von 08 - 17:30 UHR</u> Telefon: 0821 899495-91 mail: <u>support@wae.de</u>

<u>Buchstabenkürzel</u>

Es gibt eine Reihe von Buchstabenkürzeln, um einen kurzen und schnellen Weg der Eingabe zu nutzen, z.B. *Datumwerte* setzen (Taste h=heute) oder Aktionen auszuführen, wie die *Artikelzusammenstellung* starten (Taste z) oder den *Etikettendruck* starten (Taste e/E) etc.

Neu ist nun die *Taste i* aus der Auftragsübersicht, mit der die *aktuelle Liste aller Zubereitungen* (analog via SnapShot *Liste der markierten Positionen*) ausgedruckt werden kann:

| Vr Herst_Dat                                                                                                    | Appl                                         | Dat                              | Stoff                                                                                                    | DosRel                | DosAbs | VolAnf                                 | Patient                                                                                                    | Stati                                |
|----------------------------------------------------------------------------------------------------|----------------------------------------------|----------------------------------|----------------------------------------------------------------------------------------------------|-----------------------|--------|----------------------------------------|----------------------------------------------------------------------------------------------------|--------------------------------------|
| 02.08.22 (08:00)<br>02.08.22 (08:00)<br>02.08.22 (08:00)<br>02.08.22 (11:21)<br>02.08.22 (11:26)<br>02.08.22 (11:27) | 02.0<br>02.0<br>02.0<br>02.0<br>02.0<br>02.0 | <ul> <li>4</li> <li>0</li> </ul> | <u>S</u> tatus setzen<br>Basis-Artikel zuordnen <u>B</u><br>Artikel-Zusammenstellung<br><u>P</u> roduktionslauf<br>Gravimetrische Produktion starten F2<br>Produktion starten (Screen) P | ><br>><br>2/ <u>G</u> |        | 100<br>100<br>100<br>100<br>100<br>100 | Testpatient, Theo<br>Testpatient, Theo<br>Testpatient, Theo<br>Testpatient, Theo<br>Testpatient, Theo<br>Testpatient, Theo | Meie<br>Meie<br>Meie<br>Meie<br>Meie |
|                                                                                                    |                                              |                                  | Drucken                                                                                                    | >                     | ŀ      | ktuelle Li                             | ste (Alle Zubereitung                                                                                                    | en)                                  |
|                                                                                                    |                                              |                                  | Dokumentation / Log                                                                                                    | >                     | E      | tiketten                               |                                                                                                    | >                                    |
|                                                                                                    |                                              |                                  | Rezeptposition / Taxation                                                                                                    | >                     | ŀ      | lerst. Anle                            | itung                                                                                                    | >                                    |
|                                                                                                    |                                              | ۵                                | Dosis-Check                                                                                                    |                       | L      | ieferschei                             | n                                                                                                    | >                                    |
|                                                                                                    |                                              |                                  |                                                                                                    |                       | 1      | lerstDok                               | umentation                                                                                                    | >                                    |

Die ausführliche Liste aller Tastaturkürzel finden Sie unter: <u>https://steribase.de/howto\_faq/faq\_5.html</u>

## Wofür steht RFID?

#### RFID ist die Abkürzung für: Radio-Frequency Identification

Darüber kann ein kontaktloser Datenaustausch zwischen einem RFID-Transponder und einem RFID-Schreib-/Lesegerät erfolgen.

In SteriBase dient der RFID-Reader für eine sichere und schnelle Authentifizierung von Usern (Login-In/-Out). Diese Technik arbeitet mit Transponder-Chips, die z.B. in Armbändern integriert sind und ermöglichen somit ein kontaktloses Lesen der auf dem Chip gespeicherten Informationen.

Ein Transponder besitzt eine eindeutige Seriennummer und kann daher in Analogie eines Schlüssels verwendet werden. Für passende Geräte kontaktieren Sie bitte den Support.

Im SteriBase unter WEITERE und *User/Kennwort/RFID/SQL-Server Login-Kennwort* können Sie einem definierten SteriBase-User seinen Transponder zuordnen/ RFID setzen.

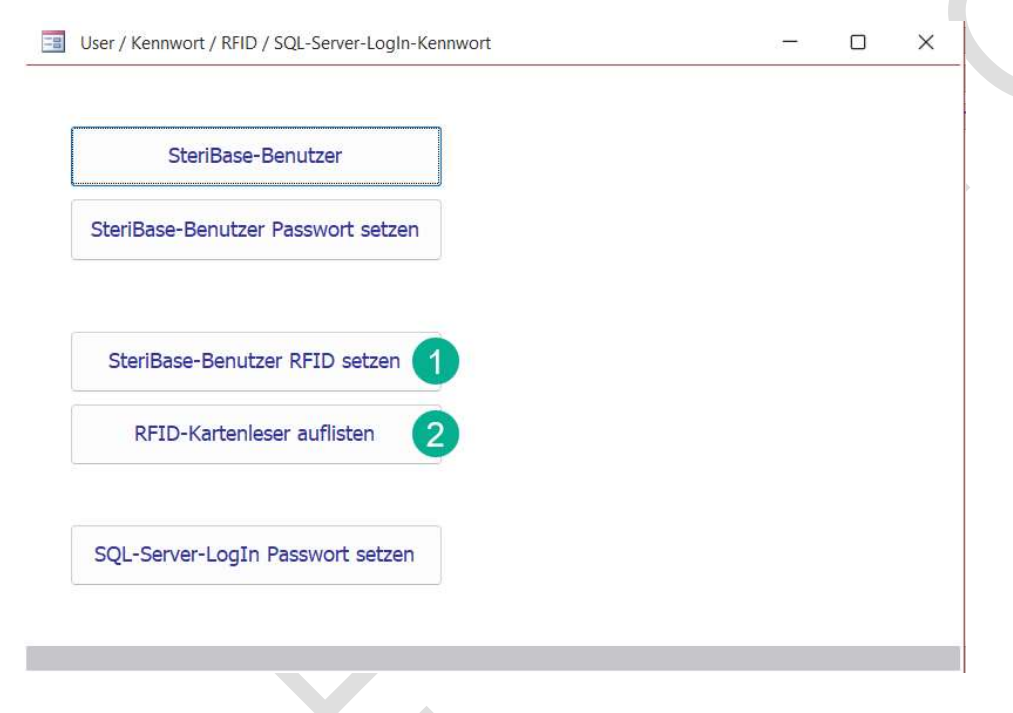

- (1) SteriBase-Benutzer RFID zuordnen bzw. setzen
- (2) Alle RFID-Kartenleser auflisten

Weitere Informationen hierzu finden Sie im news-Eintrag 1331 unter: <u>https://steribase.de/version\_441.asp</u>

## SteriBase Update auf einem Terminalserver

Für ein SteriBase-Update ist es elementar, dass möglichst *alle Windows-Benutzer* vom Terminalserver abgemeldet sind. Dies sollten Sie möglichst *unbedingt* vorher prüfen, da es ansonsten zu fehlerhaften Installationen kommen kann!

Gehen Sie in den Task-Manager auf die Karte BENUTZER. Den Taskmanager können Sie mit folgendem Shortcut öffnen: [Strg]+[Umschalt]+[Esc]

(1) <u>aktuell angemeldete Windows-Benutzer werden gelistet:</u>

 $\rightarrow$  SteriBase-Update *nicht* ausführen, es sind noch Benutzer angemeldet

| Prozesse Leistung Be | nutzer Details Dienste |           |                        |
|----------------------|------------------------|-----------|------------------------|
| ^<br>Benutzer        | Status                 | 9%<br>CPU | 77%<br>Arbeitsspeicher |
| > A                  | M                      | 4,8%      | 117,0 MB               |
| A                    |                        | 0%        | 193,9 MB               |
|                      |                        | 0%        | 613,8 MB               |

(2) <u>aktuell angemeldete Windows-Benutzer werden gelistet, die nur getrennt, aber nicht</u> <u>ordnungsgemäß abgemeldet sind:</u>

→ SteriBase-Update *nicht* ausführen, es sind noch Benutzer angemeldet/getrennt

| ∑ Task-Manager<br>Jatei Optionen Ansicht |               |           |                 |  | × |
|------------------------------------------|---------------|-----------|-----------------|--|---|
| rozesse Leistung Benutzer De             | tails Dienste |           |                 |  |   |
| ~<br>enutzer                             | Status        | 2%<br>CPU | 26%<br>Arbeitss |  |   |
| 8                                        | Getrennt      | 0%        | 147,2 MB        |  |   |
| A Hanni (19)                             | Getrennt      | 0%        | 121,1 MB        |  |   |
| A                                        | Getrennt      | 0%        | 123,7 MB        |  |   |
| A important                              | Getrennt      | 0%        | 87,6 MB         |  |   |
| A Manifestation (191)                    | Getrennt      | 0%        | 136,0 MB        |  |   |

(3) <u>Alle Windows-Benutzer sind ordnungsgemäß abgemeldet, es ist nur der ADMINISTRATOR</u> <u>angemeldet:</u>

 $\rightarrow$  SteriBase-Update ausführen, alle Benutzer sind ordnungsgemäß abgemeldet

| 🙀 Task-Mana<br>Datei Optione | ger<br>en Ansicht |         |         |           |                        |
|------------------------------|-------------------|---------|---------|-----------|------------------------|
| Prozesse Leist               | tung Benutzer     | Details | Dienste |           |                        |
| Benutzer                     | ^                 |         | Status  | 7%<br>CPU | 76%<br>Arbeitsspeicher |
| > A SB-A                     | dmin              |         |         | 0%        | 130,7 MB               |

# SteriBase und das E-Rezept

Mit einer der kommenden SteriBase-Version können Sie die schon lang angekündigten E-Rezepte bearbeiten.

Hiermit erhalten Sie einen ersten Einblick in die Anwendungsoberfläche. Wir werden Sie fortlaufend mit weiteren ausführlichen und inhaltlichen Informationen versorgen.

#### In der Auftragsübersicht gibt es eine neue Schaltfläche: e-Rezept

| Auftragel   | borsick | t / Aufträge sucher  | -                   |                      |         |               |                  |            |                                                                                                    | _                       |                |         |          |             |     |
|-------------|---------|----------------------|---------------------|----------------------|---------|---------------|------------------|------------|----------------------------------------------------------------------------------------------------|-------------------------|----------------|---------|----------|-------------|-----|
| Autragsu    | Dersici | it / Auttrage sucher | 1                   |                      |         |               |                  |            |                                                                                                    |                         |                |         |          |             |     |
| Auftr-ID:   | =       | OE                   | xt. ID <u>c</u> md: | <u>R</u> eset        | kein [  | <u>D</u> atum | Patient:         |            |                                                                                                    | $\sim$                  | Kategorie:     | nur     | ~        | $\sim$      |     |
| HerstDat.:  |         | Mi. 24.08.22         | 0:00:1 - So.        | 28.08.22 23:59: ~    | Heute   | Morgen        | Station/Pra      | ax:        |                                                                                                    | $\sim$                  | VersStatus:    | nur     | $\sim$   | ~           |     |
| ApplDat.:   |         | 0                    | 0:00:( ~ -          | 23:59: ~             | Heute   | Morgen        | Verordner:       |            |                                                                                                    | $\sim$                  | User-Feld:     | exakt g |          |             |     |
| LiefDat.:   |         | 0                    | 0:00:(~_            | 23:59: ~             | Heute   | Morgen        | Kostenste        | lle:       |                                                                                                    | $\overline{\mathbf{v}}$ | GP-Gr. (Pat.)  | nur     |          |             |     |
| Wirkstoff:  |         |                      | Schema              |                      | koine P | Porconon      | Auftraggeb       |            |                                                                                                    |                         | 0              | , indi  |          | ~           |     |
| Status Kau  |         |                      | Dred La             |                      | Keine F | ersonen       | Lohnauftra       |            |                                                                                                    |                         | Sortierung nac | ch      | Aufe     | teigend     |     |
| Slatus-KZ:  | -       | <u> </u>             | ProdLa              |                      | Liste   | zeigen        | Connaditra       | 9          |                                                                                                    | Ľ                       | Otation ID     | uatum   | V Auto   | tainand     |     |
| RezVerw:    |         | <u> </u>             | Rezept-F            | '0s.: V              |         | -             | Liste aktu       | ial. Zeige | e ident. Zub.                                                                                                    |                         | Station-ID     |         | ~ Aurs   | telgend     |     |
| Zubereitung | en Arti | kelabverkauf Weitere | e Filter-Kriterien  |                      |         |               |                  |            |                                                                                                    |                         |                |         |          |             |     |
| ZubID       | MixNr   | r Herst Dat          | Appl Dat            | Stoff                | 0       | DosRel        | DosAbs           | VolAnf     | Patient                                                                                                    |                         | Station        | Ve      | ordner   | Status      | Lie |
| 137560      | 1       | 24.08.22 (08:30)     | 24.08.22 (10:00)    | Bevacizumab (bs-1)   | 5       | 5             | 345              | 100        |                                                                                                    | -                       |                | -51     | TD-      | Angefordert |     |
| 137074      | 10      | 24.08.22 (08:30)     | 24.08.22 (10:00)    | Fluorouracil         | 2       | 2400          | 4320             | 110        | Concernant Street                                                                                                    | -                       | Station 4      | Ver     | ord 1816 | Angefordert |     |
| 137074      | 13      | 24.08.22 (08:30)     | 24.08.22 (10:00)    | Folinsäure (Ca-Salz) | 2       | 200           | 500              | 250        | Real Property lies and the owner of the local division of the local division of the loca | :                       | Station_4      | Ver     | ord_1816 | Angefordert |     |
| 137074      | 16      | 24.08.22 (08:30)     | 24.08.22 (10:00)    | Irinotecan HCI (3H2C | ) 1     | 180           | 240              | 500        | Property Street                                                                                                    | :                       | Station_4      | Ver     | ord_1816 | Angefordert |     |
| 137280      | 5       | 24.08.22 (08:30)     | 24.08.22 (10:00)    | Oxaliplatin          | · 8     | 35            | 150              | 500        | Summer of the local division of the local division of the local di |                         | Station 4      | Ver     | ord_1816 | Angefordert |     |
| 137280      | 8       | 24.08.22 (08:30)     | 24.08.22 (10:00)    | Folinsäure (Ca-Salz) | 2       | 200           | 360              | 250        | States of Colds                                                                                                    |                         | Station 4      | Ver     | ord_1816 | Angefordert |     |
| 137280      | 11      | 24.08.22 (08:30)     | 24.08.22 (10:00)    | Fluorouracil         | 2       | 2300          | 4140             | 110        | States of Long                                                                                                    |                         | Station 4      | Ver     | ord_1816 | Angefordert |     |
| 137281      | 3       | 24.08.22 (08:30)     | 24.08.22 (10:00)    | Bevacizumab (bs-1)   | 5       | 5             | 380              | 100        | States of Long                                                                                                    |                         | Station 4      | Ver     | ord_1816 | Angefordert |     |
| 137282      | 5       | 24.08.22 (08:30)     | 24.08.22 (10:00)    | Oxaliplatin          | 8       | 85            | 140              | 500        | BARRY COMPANY                                                                                                    |                         | Station_4      | Ver     | ord_1816 | Angefordert |     |
| 137282      | 8       | 24.08.22 (08:30)     | 24.08.22 (10:00)    | Folinsäure (Ca-Salz) | 2       | 200           | 340              | 250        | State - Charles                                                                                                    |                         | Station_4      | Ver     | ord_1816 | Angefordert |     |
| 137282      | 11      | 24.08.22 (08:30)     | 24.08.22 (10:00)    | Fluorouracil         | 2       | 2300          | 3910             | 110        | And in case of                                                                                                    |                         | Station_4      | Ver     | ord_1816 | Angefordert |     |
| 137284      | 6       | 24.08.22 (08:30)     | 24.08.22 (10:00)    | Paclitaxel           | 8       | 30            | 130              | 250        |                                                                                                    |                         | Station_4      | Ve      | ord_1816 | Angefordert |     |
| 137284      | 11      | 24.08.22 (08:30)     | 24.08.22 (10:00)    | Carboplatin          | 2       | 2             | 164              | 500        |                                                                                                    |                         | Station_4      | Ve      | ord_1816 | Angefordert |     |
| 137333      | 4       | 24.08.22 (08:30)     | 24.08.22 (10:00)    | Bortezomib           | 1       | 1             | 1,9              | 0,76       | Collection of the local division of the local division of the loca |                         | Station_4      | Ver     | ord_1816 | Angefordert |     |
| 137559      | 1       | 25.08.22 (08:00)     | 25.08.22 (10:00)    | Trastuzumab (bs-0)   | 1       | 150           | 150              | 250        | And Address of the Address of the Ad |                         |                | -S1     | D-       | Angefordert |     |
| 136935      | 3       | 25.08.22 (08:30)     | 25.08.22 (10:00)    | Daratumumab          | 1       | 16            | 990              | 500        | Restored Toppense                                                                                                    | 1                       | Station_4      | Ver     | ord_1816 | Angefordert |     |
| 136937      | 3       | 25.08.22 (08:30)     | 25.08.22 (10:00)    | Nivolumab            | 4       | 480           | 480              | 100        | And the second second second                                                                                                    |                         | Station_4      | Ver     | ord_1816 | Angefordert |     |
| 137409      | 2       | 26.08.22 (08:30)     | 26.08.22 (10:00)    | Pembrolizumab        | 2       | 200           | 500              | 100        | 1                                                                                                    |                         | Station_4      | Ver     | ord_1816 | Angefordert |     |
|             | ĸ       | Abbreche             | n Zub An            | zeigen Neu Zub /A    | uftr    | Liste         | ale Snan         | Shot       | Zub Import / Evr                                                                                                    | port                    | Inhov-Mar      | nanger  |          | e.Pazent    |     |
|             |         | Apprecise            |                     | Ined 200.04          |         | 2,310         | alo <u>o</u> nap |            | Lub. Emport / Ext                                                                                                    | , ort                   |                | 10.901  |          | - Hozopi    |     |

Es öffnet sich ein neues Formular. Dies ist folgendermaßen aufgebaut:

- 1. **linker Bereich:** GP-Informationen --> Patient, Verordner, Kostenträger, Auftraggeber
- 2. oberer rechter Bereich: alle Bearbeitungsmöglichkeiten für das E-Rezept, inkl. Abruf
- 3. unterer rechter Bereich: Rezeptdarstellung

| SB-Patienteninformation                                                                                                    | Ø Patient:     | -STD-, -STD-                                                                                                    | (*)                                   | ~ Auftrage                | geber: -STD-     |        |                          | Verordner                                                      | -STD-, -STC                         | ×                        | Token Einlesen             | Direktabru  |
|----------------------------------------------------------------------------------------------------|----------------|----------------------------------------------------------------------------------------------------|---------------------------------------|---------------------------|------------------|--------|--------------------------|----------------------------------------------------------------|-------------------------------------|--------------------------|----------------------------|-------------|
| Schuhmann, Sahra (*1970-12-24)                                                                                                    | ~              | Nicht A                                                                                                    | bgerufen                              | in Beart                  | eitung           | Zur Ab | rechnung                 | 0                                                              | Reset                               | Liste aktualisieren      | Barcode-Se                 | an starten  |
| Name         Vorname         m/w/d/n         Geburts           Schuhmann         w         24.12.1                                                           | datum<br>970 8 | lezTyp Rez                                                                                                    | ld ERe                                | Taskid                    | DownloadedAt     | ×      | ArtPzn                   | ArtBez                                                         |                                     |                          | Autid                      | em RezeptD  |
| Anschrift Versicherungsdaten<br>Strasse / Hausnummer Versicherten-Nr.<br>Berliner Straße 1 K22045122<br>PLZ Ort Art PersGr. DMP<br>25813 Husum befreit ( 6 0 | woP<br>01      | 16 1005                                                                                                    | 160.4                                 | 100.166.593,383.89        | 23.06.2022 11:34 | 1      | 5392039                  | 1x Venlafaxin - 1                                              | A Pharma® 75                        | ng 100 Tabl. N3 N3sehe M | edkationsplan (            | 3 23.08.202 |
| Kostenträger                                                                                                    | 0              |                                                                                                    |                                       |                           |                  |        |                          |                                                                |                                     |                          |                            |             |
| AOK Ludwigsburg-Bietigheim - (108018347)                                                                                                    | -              |                                                                                                    |                                       |                           |                  |        |                          |                                                                |                                     |                          |                            |             |
| Institutionskennzeichen VKNR Kosteeträgertyp<br>108018347 0 gesetzlich                                                                                       | Abwe           | isen Lõ                                                                                                    | schen                                 | Abrufen                   | Auftrag anlege   | n      | Rezeptpos<br>zuweise     | ition Ra                                                       | reptposition<br>lösen               | Dispensieren             | rechnungsdaten<br>orzougen | Abrechnung  |
| Verordner                                                                                                    | O Pozer        | tdarstellun                                                                                                    | 0                                     |                           |                  |        |                          |                                                                |                                     |                          |                            |             |
| Mertiensen, Christine                                                                                                    | ~              | Courseeman                                                                                                    | 9                                     |                           |                  |        |                          |                                                                |                                     |                          | Theath                     | Thirt       |
| Name Vorname m/w/d/n Titel                                                                                                    |                | lebüty Krankenkar                                                                                                    | ae box Kosterni                       | iger                      |                  |        | 810                      | impf- Spr.St<br>atoff Bedarf                                   |                                     | 5                        | - Theis                    | - CHICLA    |
| Nerbensen Chrisbine d<br>LANR ASV-Teamnummer                                                                                                    |                | AOR I                                                                                                    | La Clovia Grafibio<br>ame des Version | irg-Bletighe              | 1.79             |        | <u></u>                  |                                                                |                                     |                          | Sign                       | ioren       |
| 502369858                                                                                                    |                | Schuh                                                                                                    | mann                                  | Se 1                      | 24               | 940.am | .970 Pra<br>723          | xis für Psy<br>chotherapie<br>333300                           | chiatrie                            | und                      | Rezeptär                   | iderungen   |
| Auftraggeber                                                                                                    | 0              | D 258                                                                                                    | 13 Husur                              | 1                         |                  |        | Her                      | bert-Lewin-                                                    | Platz 2                             |                          |                            |             |
| Praxis für Psychiatrie und Psychotherapie                                                                                                    | ~              | Kesterrap<br>10801                                                                                                    | ekennung<br>8347                      | Westmanar-70<br>K22064512 | 2 11.06.0        | 0.00   | Tel                      | : 030369258                                                    | 147                                 |                          | Zusatz                     | ittribute   |
| Name Bebriebsstättennu<br>Prexis für Psychiatrie und Psychotherapie 723333300<br>Anschrift<br>Stasse / Hausnummer Telefonnummer:                             | nmer           | viteta<br>viteta<br>viteta<br>viteta<br>viteta<br>viteta<br>viteta<br>viteta<br>viteta<br>viteta<br>viteta<br>viteta<br>viteta<br>viteta<br>viteta | an-Ne<br>3300                         | Acts.Nr<br>582369858      | 23.08.2          | 2022   | Chr<br>Fac<br>Psy<br>582 | istine Mert<br>härztin für<br>chotherapie<br>369858<br>Angeber | iensen<br>Psychiat<br>Paus/wenterda | rie und                  |                            |             |
| Herbert-Lewin-Platz 2 030369258147                                                                                                    |                | L                                                                                                    |                                       |                           |                  | -      |                          |                                                                |                                     | ( an opening             |                            |             |
| PLZ Ort Fax:<br>10623 Berlin<br>eMail:                                                                                                    |                | Dosie                                                                                                    | ranweis                               | ing / Medika              | tionsplan mit    | :gegeb | oen                      | N3 (P2N: 03                                                    | 5920591                             |                          |                            |             |
|                                                                                                    |                | Unfailtag                                                                                                    | U                                     | falberreb oder Arbeitgebe | ounner:          |        |                          |                                                                | GRV                                 | tragetyp                 | Rachrichte                 | e Ancohan   |
|                                                                                                    |                | Delonerte                                                                                                    |                                       |                           |                  |        | 5881.0                   | 1410.010.04000                                                 | -                                   |                          | Protection Person          | in Ansenen  |

## 1. das E-Rezept abrufen

Es gibt zwei Möglichkeiten ein E-Rezept abzurufen:

- 1) via **Token einlesen/ Barcode-Scan starten** --> Abscannen des Barcodes
- 2) via **Direktabruf** --> direktes Abrufen des E-Rezeptes

| RezTyp         RezId         ERezTaskid         DownloadedAt         x         ArtBez         AutIdem         Reze           M16         1005         160.000.166.593.383.89         23.08.2022 11:34         1         5392039         1x Veniafaxin - 1 A Pharma® 75mg 100 Tabl. N3         N3sehe Medikationsplan         23.08         | Patien | SUIC: | •STD•, | icht Abger | afen in Bea          | rbeitung            | Zur Al | rechnung | verordner:          | Reset         | Liste aktualisieren    | Token Ei<br>Bar   | nlesen  | Direktab |
|----------------------------------------------------------------------------------------------------|--------|-------|--------|------------|----------------------|---------------------|--------|----------|---------------------|---------------|------------------------|-------------------|---------|----------|
| RezTyp         RezId         ERezTaskid         DownloadedAt         x         ArtPzn         ArtBez         Autildem         Reze           M16         1005         160.000.166.593.383.89         23.08.2022 11:34         1         5392039         1x Veniafaxin - 1 A Pharma® 75mg 100 Tabl. N3 N3sehe Medikationsplan         23.08 |        |       |        | 1          |                      |                     | 1      |          | 2                   |               |                        |                   | 1       |          |
| M16         1005         160.000.166.593.383.89         23.08.2022         11:34         1         5392039         1x Ventafaxin - 1 A Pharma® 75mg 100 Tabl. N3         N3sehe Medikationsplan         23.08                                                                                                    |        | Rez   | zTyp   | Rezlid     | ERezTaskid           | DownloadedAt        | x      | ArtPzn   | ArtBez              |               |                        |                   | AutIdem | Rezep    |
|                                                                                                    |        | MIG   |        | 1005       | 160.000.166.593.383. | 9 23.08.2022 11:34  | 1      | 5392039  | 1x Venlafaxin - 1 A | A Pharma & 75 | mg 100 Tabl. N3 K3sehe | e Medikationsplan | -       | 23.08.2  |
|                                                                                                    |        | M116  |        | 1005       | 160.000.166.593.383  | 9 23.08.2022 11:34  | 1      | 5392039  | 1x Venlafaon - 1 A  | . Pharmu® 75  | mg 100 Tabl. N3 N3sehi | e Medikationsplan | -       | 23.08.   |
|                                                                                                    |        | M16   |        | 1005       | 160.000.166.593.383  | 9 23.08.2022 11:34  | 1      | 5392039  | 1x Ventafaxn - 1 A  | A Pharma® 75  | mg 100 Tabi. N3 H3seh4 | e Medikationsplan | ~       | 23.08.   |
|                                                                                                    |        | H16   |        | 1005       | 160.000.166.593.383  | 99 23.08.2022 11:34 | 1      | 5392039  | 1x Ventafaxn - 1 A  | A Pharma® 75  | mg 100 Tabl. N3 N3seh4 | e Medikationsplan | -       | 23.08.3  |

## 2a. das E-Rezept bearbeiten: Auftrag anlegen

SteriBase prüft automatisch die GP-Stammdaten, wenn das E-Rezept abgerufen wurde, und trägt bereits existierende GPs ein --> linker Bereich.

Nicht existierende GP können über die Schaltfläche **ANLEGEN** (wird nur sichtbar, wenn GP noch unbekannt ist) direkt angelegt werden.

Im oberen Bereich sind die abgerufenen Rezepte gelistet. Durch Markierung der Zeile wird dieses im unteren Bereich dargestellt.

| Kostenträger            |                       |                 | 0 |            |                          |              |                 |                            |                         |              |                              |                          |
|-------------------------|-----------------------|-----------------|---|------------|--------------------------|--------------|-----------------|----------------------------|-------------------------|--------------|------------------------------|--------------------------|
| AOK Ludwigsburg-E       | lietigheim - (1080183 | 347)            | ~ |            |                          |              |                 | _                          |                         |              |                              |                          |
| Institutionskennzeichen | VKNR                  | Kostenträgertyp |   |            |                          | -            |                 |                            |                         |              |                              |                          |
| 108018347               | 0                     | gesetzlich      |   | Abweisen   | Löschen                  | Abrufes      | Auftrag anlegen | Rezeptposition<br>zuweisen | Rezeptposition<br>lösen | Dispensieren | Abrechnungsdaten<br>erzeugen | Abrechnung<br>einreichen |
| Verordner               |                       |                 | 0 | Borontdare | allung                   | L            |                 |                            |                         |              |                              |                          |
| Mertiensen, Christin    | e                     |                 | ~ | Rezeptuars | tenung                   |              |                 |                            | -                       |              |                              |                          |
| Name                    | Vorname               | m/w/d/n Titel   |   | Sec. 1     | Contraction in the Kinet | antikia.     |                 | ingly Sards -              | 3                       |              | EiveRx                       | Check                    |
| Mertiensen              | Christine             | d               |   |            | AOK Ludwigs              | burg-Brietig | neim            |                            |                         |              |                              |                          |
| ANR                     | ASV-Teamnummer        |                 |   |            | same, Vomame des Vers    | schenen      |                 |                            |                         |              | Signi                        | eren                     |

Über die Schaltfläche **Auftrag anlegen** erfasst SteriBase automatisch einen Auftrag. Anschließend erfolgt direkt der Artikelabverkauf- unter Berücksichtigung der Rabattverträge und Auswahl der Lagerposition.

### 2b. das E-Rezept bearbeiten: RP-Position und Rezept erstellen

Über die Schaltfläche **Rezeptposition zuweisen** wird dieses E-Rezept automatisch einer RP-Position zugewiesen.

| Kostentrager          |                       |                 | 0 |             |                          |               |                 |                            |                         |              |                              |                          |
|-----------------------|-----------------------|-----------------|---|-------------|--------------------------|---------------|-----------------|----------------------------|-------------------------|--------------|------------------------------|--------------------------|
| OK Ludwigsburg        | g-Bietigheim - (1080) | 18347)          | ~ |             |                          |               |                 |                            | _                       |              |                              |                          |
| nstitutionskennzeiche | IN VKNR               | Kostenträgertyp |   |             | _                        |               | _               |                            |                         |              |                              |                          |
| 08018347              | 0                     | gesetzlich      |   | Abweisen    | Löschen                  | Abrufen       | Auftrag anlegen | Rezeptposition<br>zuweisen | Rezeptposition<br>Nisen | Dispensieren | Abrechnungsdaten<br>erzeugen | Abrechnung<br>einreichen |
| /erordner             |                       |                 | 0 | Berentdaud  | allung                   |               | L               |                            |                         |              |                              |                          |
| Mertiensen, Chris     | tine                  |                 | ~ | Rezeptuarsu | enung                    |               |                 |                            | -                       |              |                              |                          |
| ame                   | Vorname               | m/w/d/n Titel   |   | Ganizy Tr   | Carlon Marca Stree Month | thinks -      |                 | ingt-SacSt-                | 3                       |              | EiveRo                       | c-Check                  |
| ertiensen             | Christine             | d               |   |             | AOK Ludwigs              | burg-Brietigh | heim            |                            |                         |              |                              |                          |
| N/D                   | ASV-Teamnumm          | er              |   |             | iane, Vonane des Vers    | chartan       |                 |                            |                         |              | Sign                         | ieren                    |

Diese Rezeptposition wird -wie gehabt- auf das aktuelle Rezept gesetzt und "bedruckt", wobei der Druck eines E-Rezeptes das *Generieren eines elektronischen Abgabedatensatzes* beinhaltet und keinen echten physischen Ausdruck mehr.

| Seb.frei   | Krankenkasse bzw               | . Kostenträger:       |                       | Re     | ezept-Typ: |                                                 | BVG                          | Hilfsmittel                         | Impfstoff    | Spr-St Bed.     | BegrPfl          |
|------------|--------------------------------|-----------------------|-----------------------|--------|------------|-------------------------------------------------|------------------------------|-------------------------------------|--------------|-----------------|------------------|
|            | AOK Ludwigsbu                  | rg-Bietigheim         |                       | ~ eF   | Rezept GKV | ×                                               |                              | 0                                   | 0            | 0               | 0                |
| privat     | Patient Name:                  | Patient zuordne       | nt zuordnen:          |        |            |                                                 | MP Rezept Korrektur Etketten |                                     |              |                 |                  |
| Seb.pfl.   | Schuhmann                      | Schuhmann, Sahra 🗸    |                       |        |            | Muster 16 (als A4 Rochtormat)                   |                              |                                     |              |                 |                  |
|            | Sahra                          |                       | Verordner zuoro       | inen:  |            |                                                 | Priva                        | trezept A6 hoc                      | h (als A4 H  | ochformat links | 3)               |
| loctu      | Adresse:                       | Mertiensen, Christine |                       |        | ~          | Privatrezept A6 hoch (als A4 Hochformat mittig) |                              |                                     |              | 9)              |                  |
| ionstige   | Berliner Stra<br>D-25813 Husum | iße 1                 | Geb. Datum:           | VKg    | ültig bis: |                                                 | Korn                         | ektur Etiketten 4<br>ker: Microsoft | Print to PDF | ister 16)       | ~                |
|            |                                |                       | I Tester and a second |        |            |                                                 | ∎F                           | ormularausw                         | ahimmere     |                 |                  |
| Infall     | Kassen-Nr.                     | Versicherten-Nr:      | Status:               | erwe   | eit: 🚺 🗤   | TSS:                                            | e A                          | baabedate                           | PDF          | UIC             | ck/Abgabe-Datum: |
|            | 108018347                      | K220645122            | 1 ~                   | 60     |            | 0 ~                                             |                              | generieren                          |              | =               |                  |
| rh Linfall | Betriebsstätten-Nr:            | Arzt-Nr:              | Datum:                | 10     | 60000      | No. of Concession, Name                         | Lunn                         |                                     |              |                 | Kopf drucken     |
|            | 223333300                      | 582369858             | - 22                  | .0.8.2 | 202        | 0.00                                            | 0                            | tui Apo i ciud                      | -            |                 | nit PZN-Doku 🚽   |

## 3. das E-Rezept dispensieren/ abgeben

Wenn die eAbgabedaten generiert sind, kann das Rezept für die Abrechnung abgegeben werden. Durch das Erzeugen der eAbgabedaten wird automatisch ein verbindlicher Abrechnungsdatensatz erstellt.

| RezTyp   | Nicht Abgerufen      | n Bearbeitung Zur /<br>DownloadedAt x | Abrechnung<br>ArtPzn Art8ez | Reset Liste aktualisieren             | Barcode-Scan starten Autidem RezeptDatum        |    |
|----------|----------------------|---------------------------------------|-----------------------------|---------------------------------------|-------------------------------------------------|----|
| M16      | 1003 160.000.166.593 | 2.411.95 22.08.2022 13:08 1           | 9494280 VENLAFAXIN H        | HEU 75MG TABL 100 St TAB N3 PZN:09494 | 280 (1x) 22.08.2022                             |    |
|          |                      |                                       |                             |                                       |                                                 | K  |
|          |                      |                                       |                             |                                       |                                                 |    |
|          |                      |                                       |                             | _                                     |                                                 |    |
| Abweisen | Löschen Abrufe       | en Auftrag anlegen                    | Rezeptposition<br>zuweisen  | Rezeptposition Dispensieren           | echnungsdaten Abrechnung<br>erzeugen einreichen |    |
| -        | allune               | Dispersion                            |                             | and a series of the series            | and and g                                       | Ν. |
|          |                      |                                       |                             |                                       |                                                 |    |
|          |                      |                                       |                             |                                       |                                                 |    |
|          |                      |                                       |                             |                                       |                                                 |    |
|          |                      |                                       |                             |                                       |                                                 |    |
|          |                      |                                       |                             |                                       |                                                 |    |
|          |                      |                                       |                             |                                       |                                                 |    |
|          |                      |                                       |                             |                                       |                                                 |    |
|          |                      |                                       |                             |                                       |                                                 |    |
|          |                      |                                       |                             |                                       |                                                 |    |
|          |                      |                                       |                             |                                       |                                                 |    |
|          |                      |                                       |                             |                                       |                                                 |    |
|          |                      |                                       |                             |                                       |                                                 |    |
|          |                      |                                       |                             |                                       |                                                 |    |
|          |                      |                                       |                             |                                       |                                                 |    |
|          | $\sim$               | *                                     |                             |                                       |                                                 |    |
|          | $\langle \rangle$    | *                                     |                             |                                       |                                                 |    |
|          |                      | *                                     |                             |                                       |                                                 |    |
|          |                      | *                                     |                             |                                       |                                                 |    |
|          |                      | *                                     |                             |                                       |                                                 |    |
|          |                      | *                                     |                             |                                       |                                                 |    |
|          |                      | *                                     |                             |                                       |                                                 |    |